## Connect to Old Dominion University ArcGIS Online

- 1. Open an HTML5 web browser (Chrome, Firefox, Edge, etc.)
- 2. In the search bar, type the URL: <u>https://odu-gis.maps.arcgis.com/home</u>
- 3. On the landing page, click on the "**Sign In**" menu in the top right

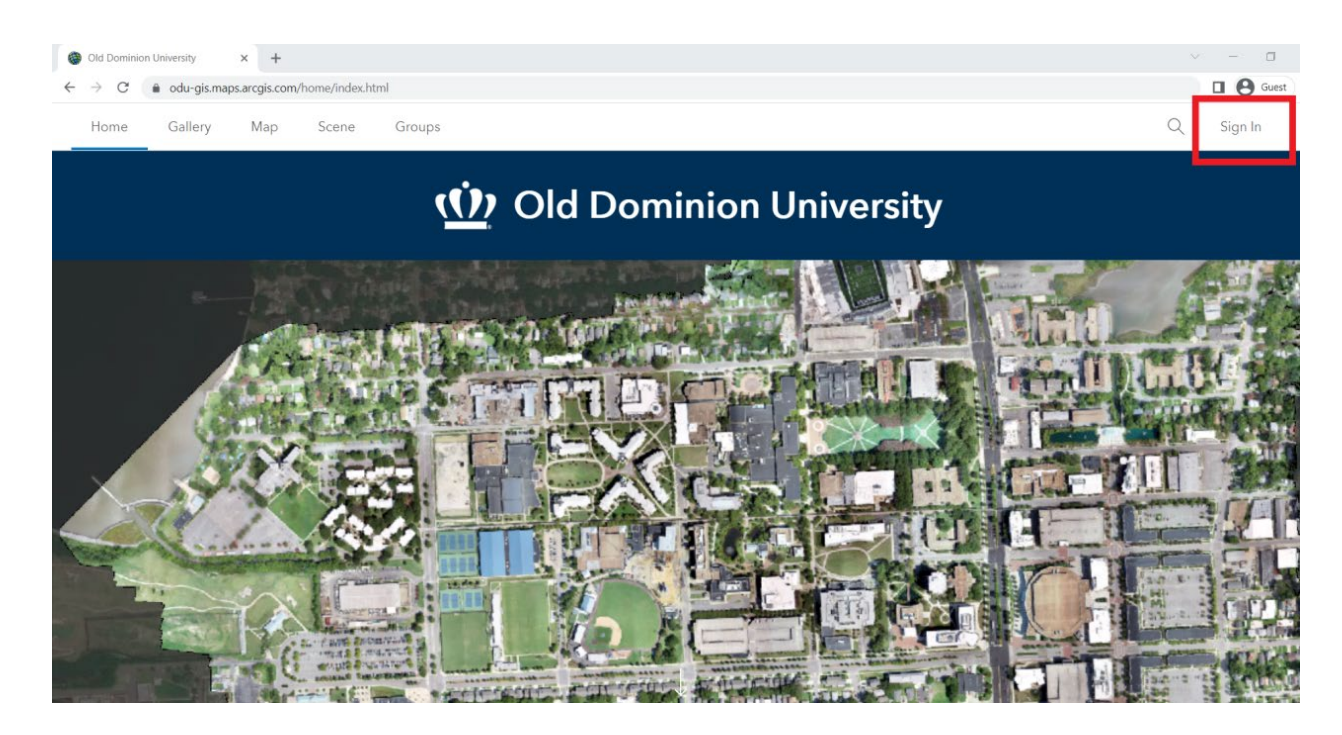

4. On the next screen, you will be presented with a few different Login options

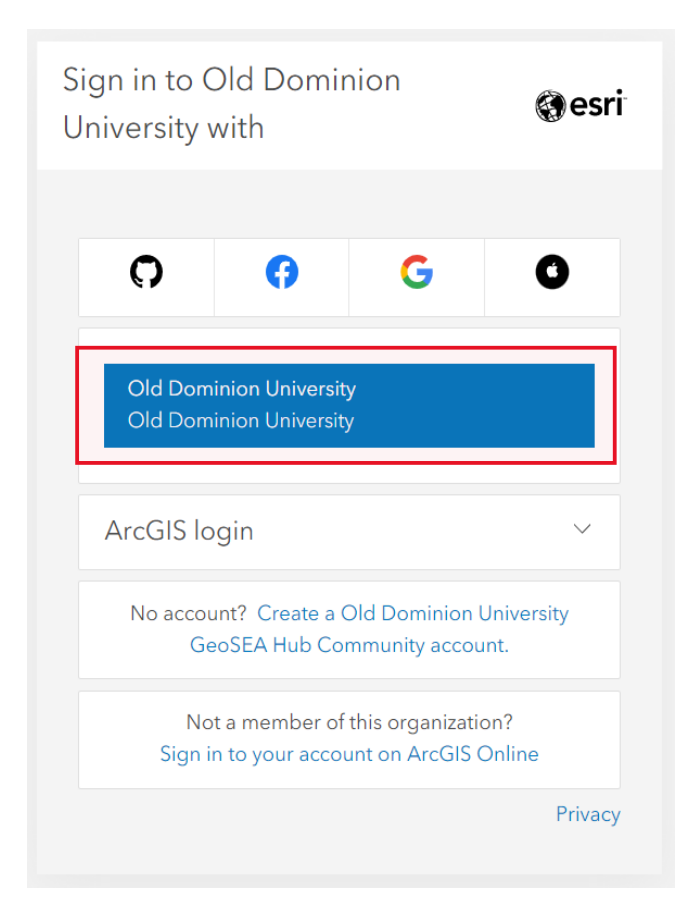

Next, click on the blue Old Dominion University button at the top of the menu.

- Once you click the blue Old Dominion University button, you will be directed to the ODU Monarch-Key entry page. Enter your MIDAS ID and password to authenticate your ODU ArcGIS Organization log-in.
- 6. If your authentication is successful, you will be directed back to <u>https://www.odu-gis.maps.arcgis.com</u>. You should see your name displayed in the top right corner with "\_ODU\_GIS" affixed to your email to indicate that you are logged in to the ODU ArcGIS Online organization account.

- For information on ArcGIS Online resources, please see: <u>https://www.esri.com/en-us/arcgis/products/arcgis-</u> <u>online/resources</u>
- If you have any questions, please contact the ODU ITS Help Desk at <u>itshelp@odu.edu</u>
- Additional information about Monarch-Key Web Login can be found here: <u>https://www.odu.edu/ts/software-</u> <u>services/monarchkey</u>